### TS24 CORP

# Đăng ký & gia hạn dịch vụ Hướng dẫn lấy giấy chứng nhận điện tử

Để thực hiện lấy giấy chứng nhận điện tử, người dùng vui lòng thực hiện như sau:

#### Bước 1: Cập nhật phiên bản mới SAFE-CA Token Manager.

| SAFE-CA Token Manager V1                                                                  | × |  |  |  |
|-------------------------------------------------------------------------------------------|---|--|--|--|
| SAFE-GA<br>SAFEGERT                                                                       |   |  |  |  |
| .::Trung tâm hỗ trợ khách hàng: Tổng đài hỗ trợ 1900-6154 hoặc email HoTro@TS24.com.vn::. |   |  |  |  |
| Cấu hình<br>Chứng thư số<br>Cập nhật<br>Ciới thiệu<br>Cái ciới thiệu                      |   |  |  |  |

Tải phiên bản mới nhất tại <u>đây</u> (Hoặc truy cập vào trang web TS24 > "**Tải về**" > "**SAFE-CA Token Manager**".

Nhấn đôi chuột vào "SAFE-CA Token Manager" (File mới tải về) để tiến hành cài đặt

Lưu ý: Nếu đang sử dụng thiết bị SAFE-CA mới (V2, Màu trắng) hoặc đã cập nhật phiên bản mới như hình trên thì bỏ qua Bước 1.

#### Bước 2: Lấy giấy chứng nhận chứng thư số

Mở chương trình quản lý SAFE-CA Token Manager để tiến hành gởi yêu cầu cho TS24 bằng cách: "Start" > "Programs" > "SAFEcert" > "SAFE-CA Token Manager" (Hoặc nhấn đôi vào biểu tượng chữ S dưới góc phải màn hình).

Chọn "Chứng thư số" (1) > "Giấy chứng nhận" (2) > nhập mã PIN (3) > "Chấp nhận" (4).

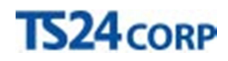

| SAFE-CA Token Manager V1                                                                                            |                                         | $\times$ |  |  |
|----------------------------------------------------------------------------------------------------|-----------------------------------------|----------|--|--|
| SAFECERT                                                                                                    |                                         |          |  |  |
| .::Trung tâm hỗ trợ khách hàng: Tổng đài hỗ trợ 1900-6154 hoặc email HoTro@TS24.com.vn::.                           |                                         |          |  |  |
| Cấu hình<br>Chứng thư số<br>Giảy chứng nhận<br>Giả hạn chứng thư số<br>Thay đổi thông tin<br>Cập nhật<br>Giới thiệu | PIN code ×<br>PIN code Chấp nhận Hủy bỏ | 3        |  |  |

## Cuối cùng nhấn "**Tải"** để lưu giấy chứng nhận về máy

| SAFE-CA Token Manager V1                                                                                                    |                                                                | ×                                                                |  |  |
|----------------------------------------------------------------------------------------------------|----------------------------------------------------------------|------------------------------------------------------------------|--|--|
| SAFEGERT                                                                                                    |                                                                |                                                                  |  |  |
| .::Trung tâm hỗ trợ khách hàng: Tổng đài hỗ trợ 1900-6154 hoặc email HoTro@TS24.com.vn::.                                                                                   |                                                                |                                                                  |  |  |
| <ul> <li>Cấu hình</li> <li>Chứng thư số</li> <li>Giãy chứng nhận</li> <li>Gia hạn chứng thư số</li> <li>Thay đổi thông tin</li> <li>Cập nhật</li> <li>Giới thiệu</li> </ul> | Giấy chứng nh<br>Certificate Serial<br>Tên chứng thư số<br>MST | <b>lận</b><br>54076785248225CE3F4E9852DA64F510 ▼<br>Nguyễn Quỳnh |  |  |
| Nhấn T<br>GCN đ                                                                                                    | Địa chi<br>ải để lấy<br>iện tử về                              | 285/94B CÁCH MẠNG THÁNG TÁM , P.12, Q.10, TPI<br>Tải Hủy bỏ      |  |  |